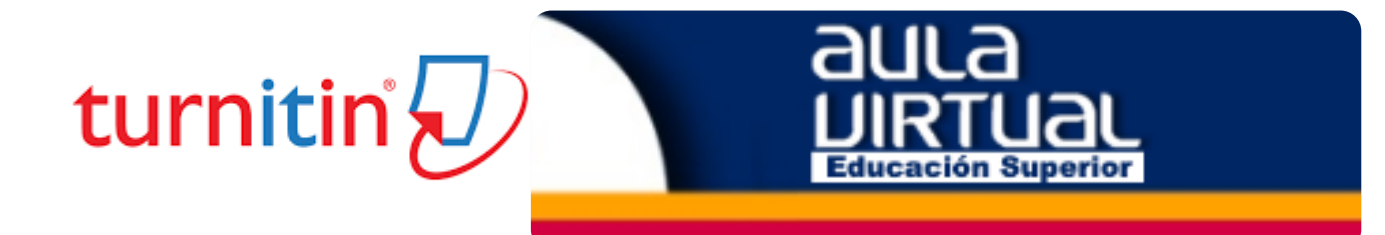

# ACCESO A TURNITIN EN AULA VIRTUAL UAA

UNIVERSIDAD AUTÓNOMA DE AGUASCALIENTES DEPARTAMENTO DE INFORMACIÓN BIBLIOGRÁFICA PROGRAMA DESARROLLO DE HABILIDADES INFORMATIVAS "DHI"

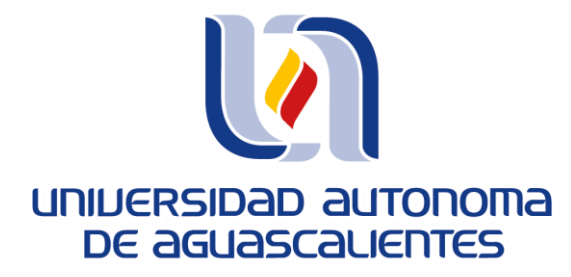

JUNIO DEL 2020

## Introducción

- Este tutorial esta dirigido a los profesores e investigadores que tienen asignado un programa de posgrado en la UAA.
- Los profesores que tengan asignado un programa de posgrado también tendrán que tener habilitado un espacio en la plataforma de Aula Virtual.
- Por lo tanto, el tutorial tiene la finalidad de ser una guía para los profesores que requieran habilitar el plugIn de la herramienta de Turnitin en la plataforma de Aula Virtual ya sea como un actividad denominada "Tarea" o "Foro".
- Si requiere de conocer el funcionamiento de la "Herramienta Turnitin Antiplagio" se recomienda consultar el tutorial que lleva por titulo "Acceso a Turnitin Web en la UAA" que se encuentra disponible en la página web de la Biblioteca de la UAA <u>http://biblioteca.uaa.mx/</u>

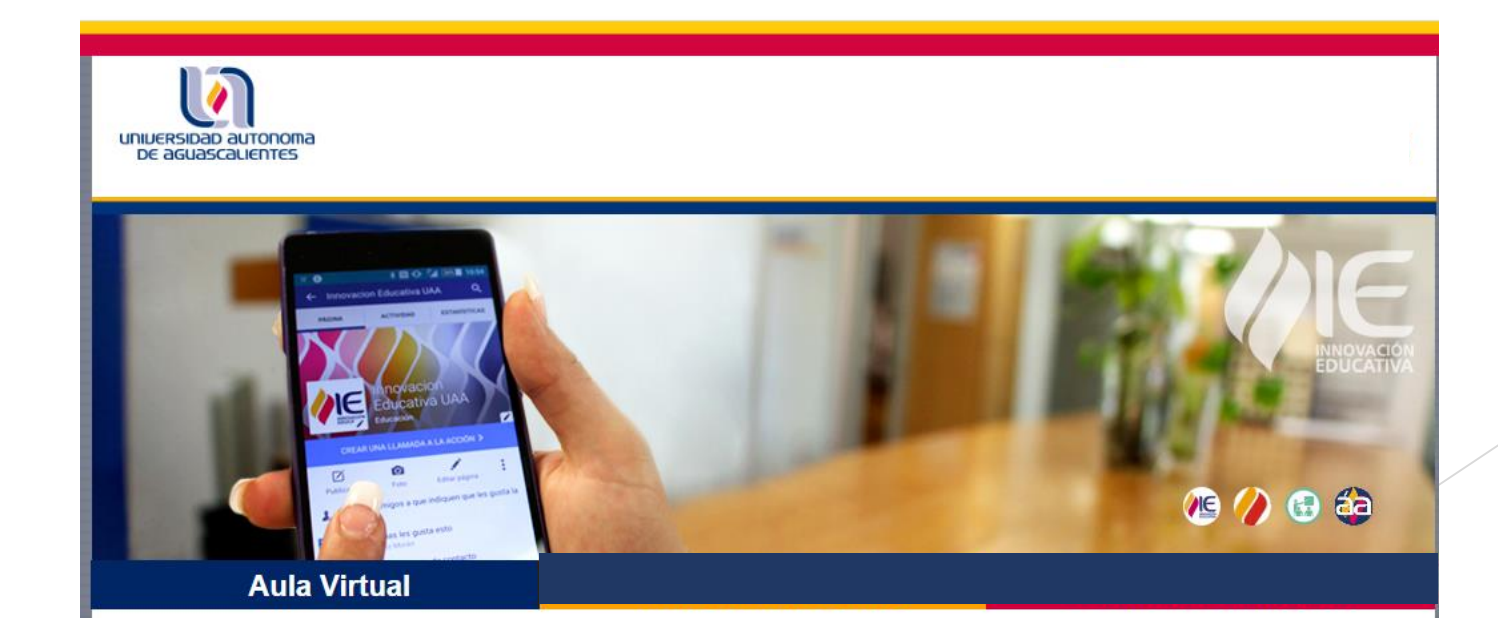

### 1.- INGRESAR A LA PLATAFORMA DE ÁMBITO ACADÉMICO https://ambitoacademico.uaa.mx/

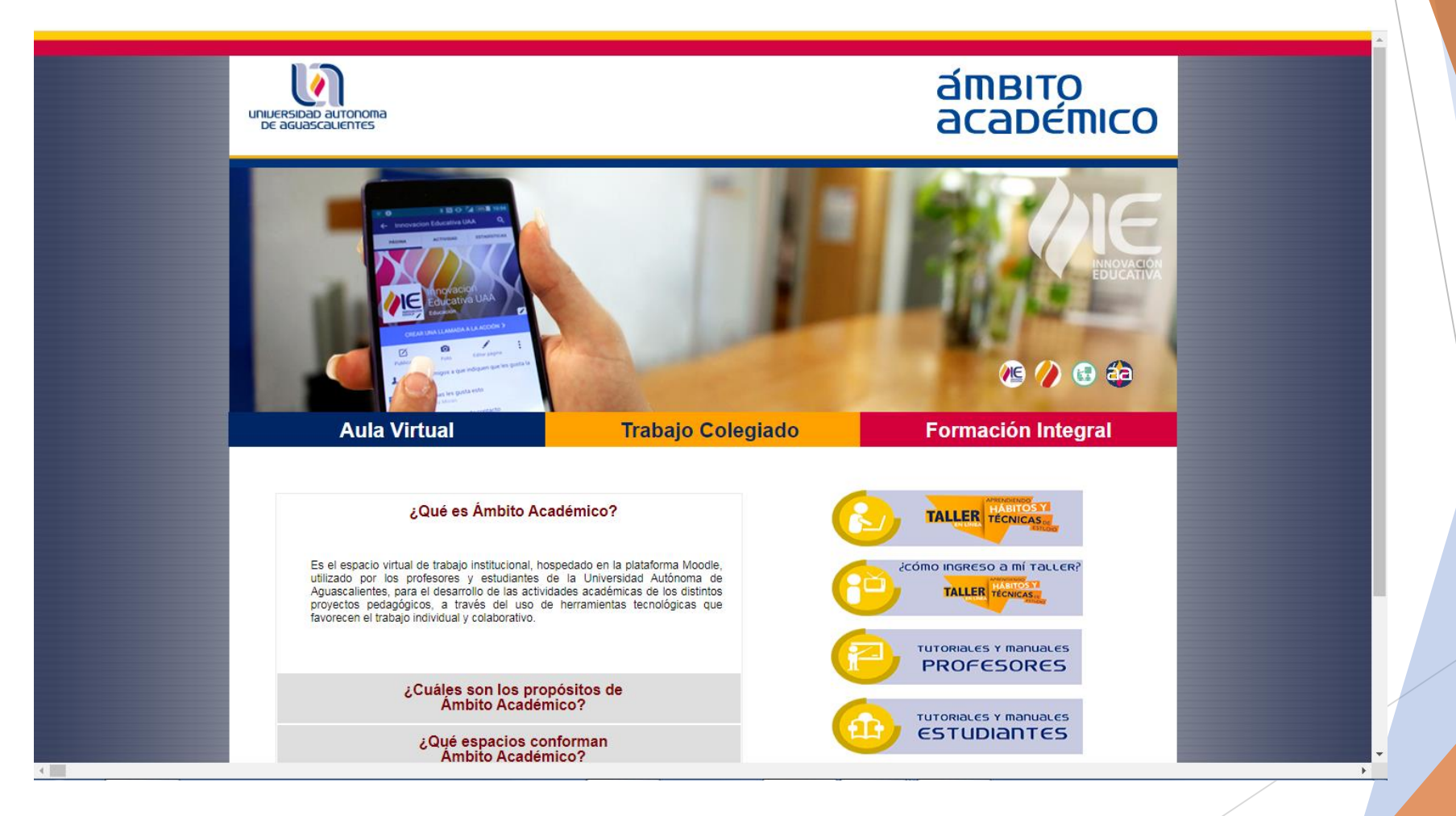

2.-INGRESAR A LA PLATAFORMA DE AULA VIRTUAL DE LA UAA CON SUS CREDENCIALES: Usuario y contraseña Debe contar con su cuenta de correo institucional:

\*\*\*\*\*\*\*@edu.uaa.mx

| UNUERSIDAD AUTONOMA<br>DE AGUASCALIENTES    |                                                                                                    |   |  |
|---------------------------------------------|----------------------------------------------------------------------------------------------------|---|--|
| Página Principal (home) 🕨 Ingresar al sitio |                                                                                                    |   |  |
|                                             |                                                                                                    |   |  |
|                                             | Ingresar                                                                                                    |   |  |
|                                             | Nombre_de_usuario@edu.uaa.mx<br>Contraseña<br>Recordar nombre_de_usuario<br>Entrar                                                                                                    |   |  |
|                                             | Las 'Cookies' deben estar habilitadas en su navegador ⑦                                                                                                    |   |  |
|                                             |                                                                                                    |   |  |
|                                             | Atento aviso a profesores                                                                                                    |   |  |
|                                             | "Reporte de Trabajo Virtual por Profesor"                                                                                                    |   |  |
|                                             | <ul> <li>"Videotutoriales. Uso y Manejo de Aula Virtual" da <u>clic aquí</u></li> <li>Para acceder a Cursos 2018 y anteriores da <u>clic aquí</u></li> <li>Si requieres restaurar un curso histórico en la nueva plataforma da <u>clic aquí</u></li> </ul> |   |  |
|                                             | د در Problemas de contraseña?                                                                                                    | / |  |
|                                             | Alumnos Profesores                                                                                                    | • |  |
|                                             | Lee la Guía de uso de la cuenta "al", da <u>click aguí</u><br>Solicítalo vía correo electrónico a <u>admplataforma@correo.uaa.mx</u><br>indicando tu nombre e ID y anexando foto de una identificación                                                     |   |  |

https://aulavirtual.uaa.mx/login/index.php

3.- INGRESAR A MIS CURSOS Y ELEGIR (E INGRESAR AL) EL CURSO DONDE ACTIVARÁ LA HERRAMIENTA DE TURNITIN.

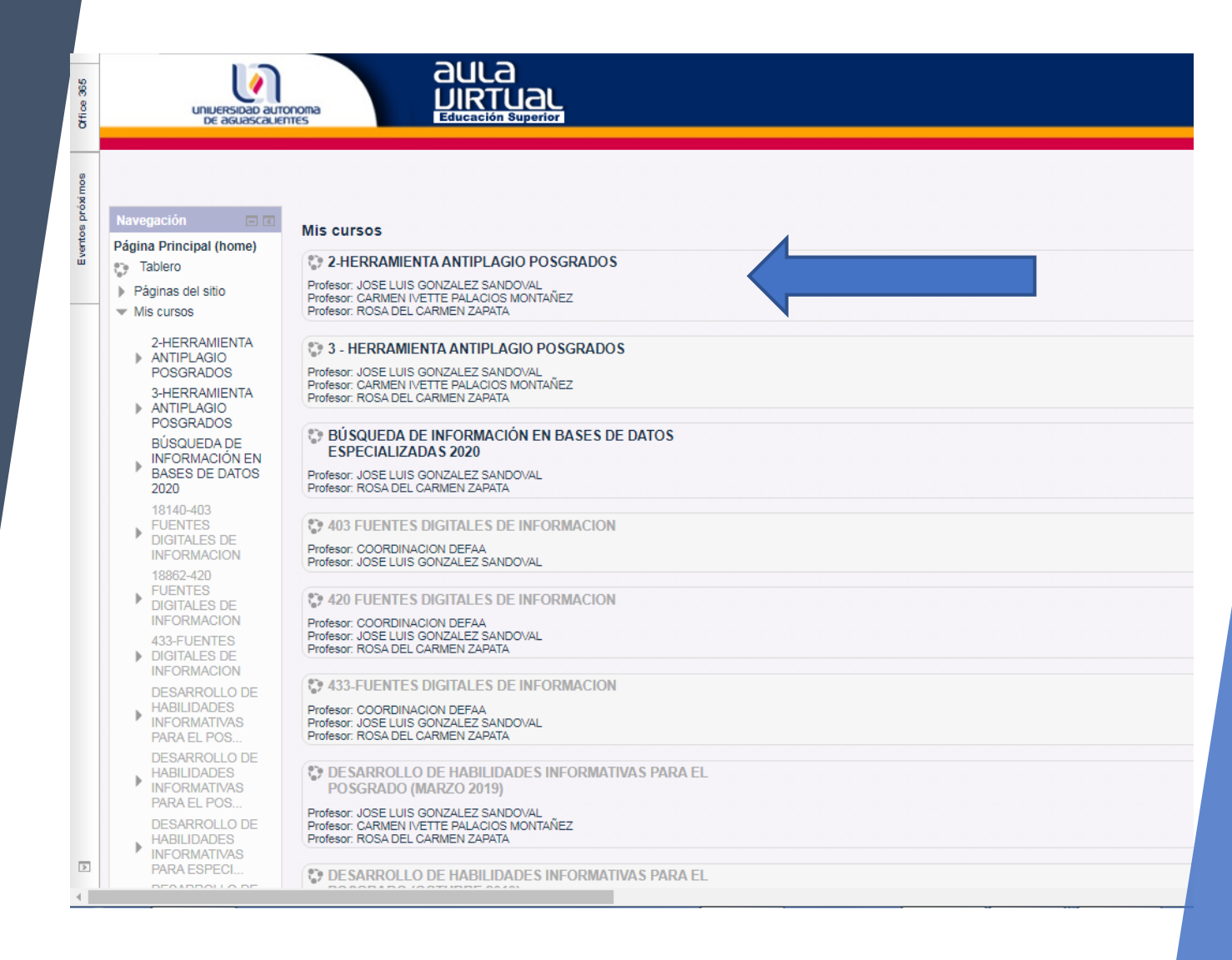

## 4.-EN SU CURSO, DEBERÁ DAR CLICK A LA OPCIÓN DE: "ACTIVAR EDICIÓN"

SE ENCUENTRA DE LADO SUPERIOR DERECHO DE SU PANTALLA.

| E INFORMACION | 4                                   |       |               | (Activar edición)                                                                                                    |
|---------------|-------------------------------------|-------|---------------|----------------------------------------------------------------------------------------------------|
|               | FUENTES DIGITALES<br>DE INFORMACIÓN | DEFAA | Su progreso 🕐 | Buscar en los foros       Ir         Ir       Ir         Búsqueda avanzada ?       Ir         Avisos recientes       I         Añadir un nuevo tema       (Sin novedades aún)         Eventos próximos       I |

# 5.-IDENTIFICAR LA UNIDAD Y/O LA SECCIÓN EN DÓNDE SE QUIERA AGREGAR EL PLUGIN

DE"TURNITIN" la imagen muestra un ejemplo de curso

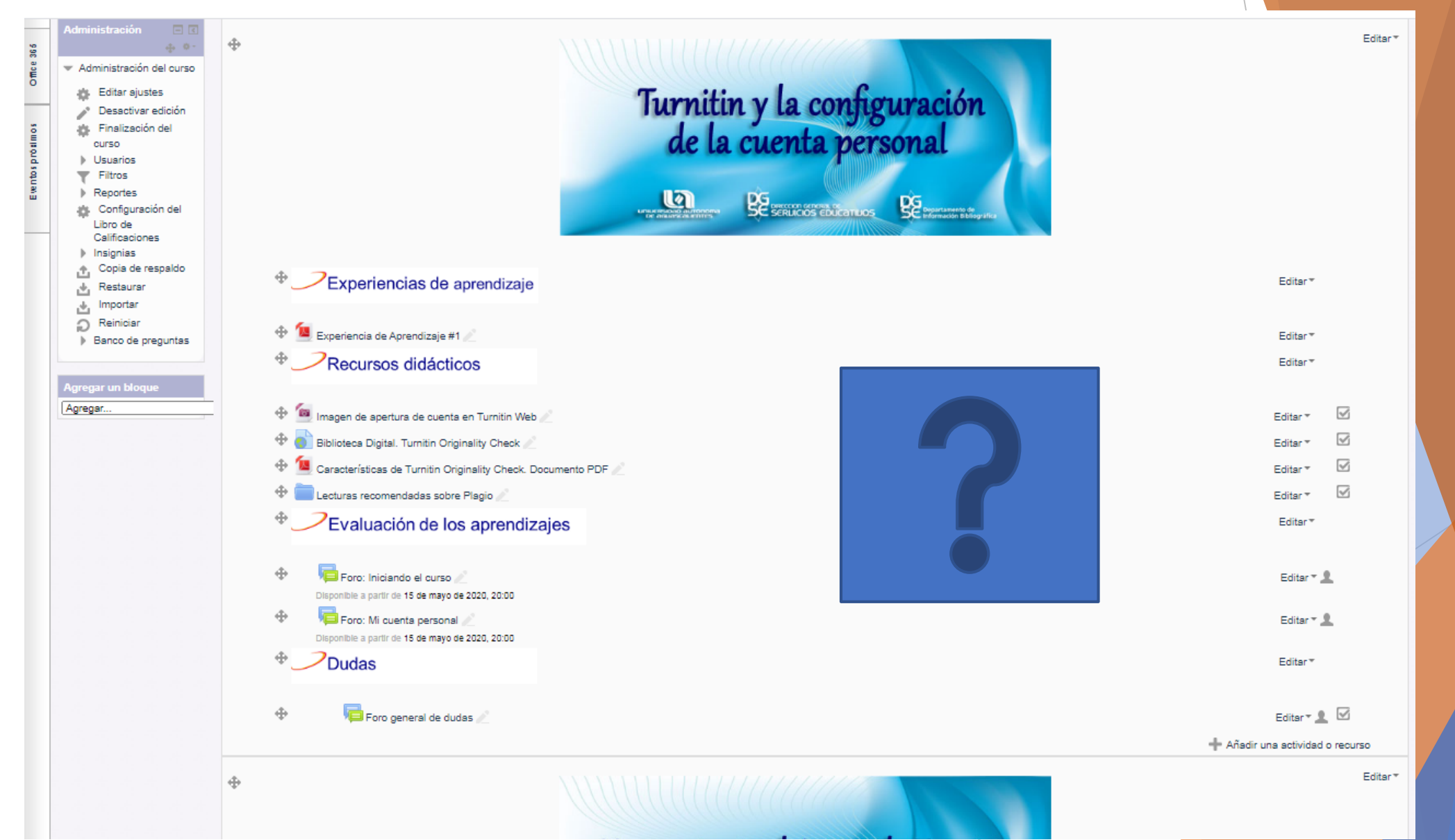

#### 6.- PARA AGREGAR LA "ACTIVIDAD" DE TURNITIN

La actividad se puede agregar a su curso como un "foro" o una "tarea" y dentro de este recurso se encuentra el plugin que la vinculará con la Herramienta Antiplagio Turnitin. Debe dar "clic" en la opción: <u>"añade una actividad o un recurso" q</u>ue se encuentra al final de cada sección de su curso de lado extremo derecho.

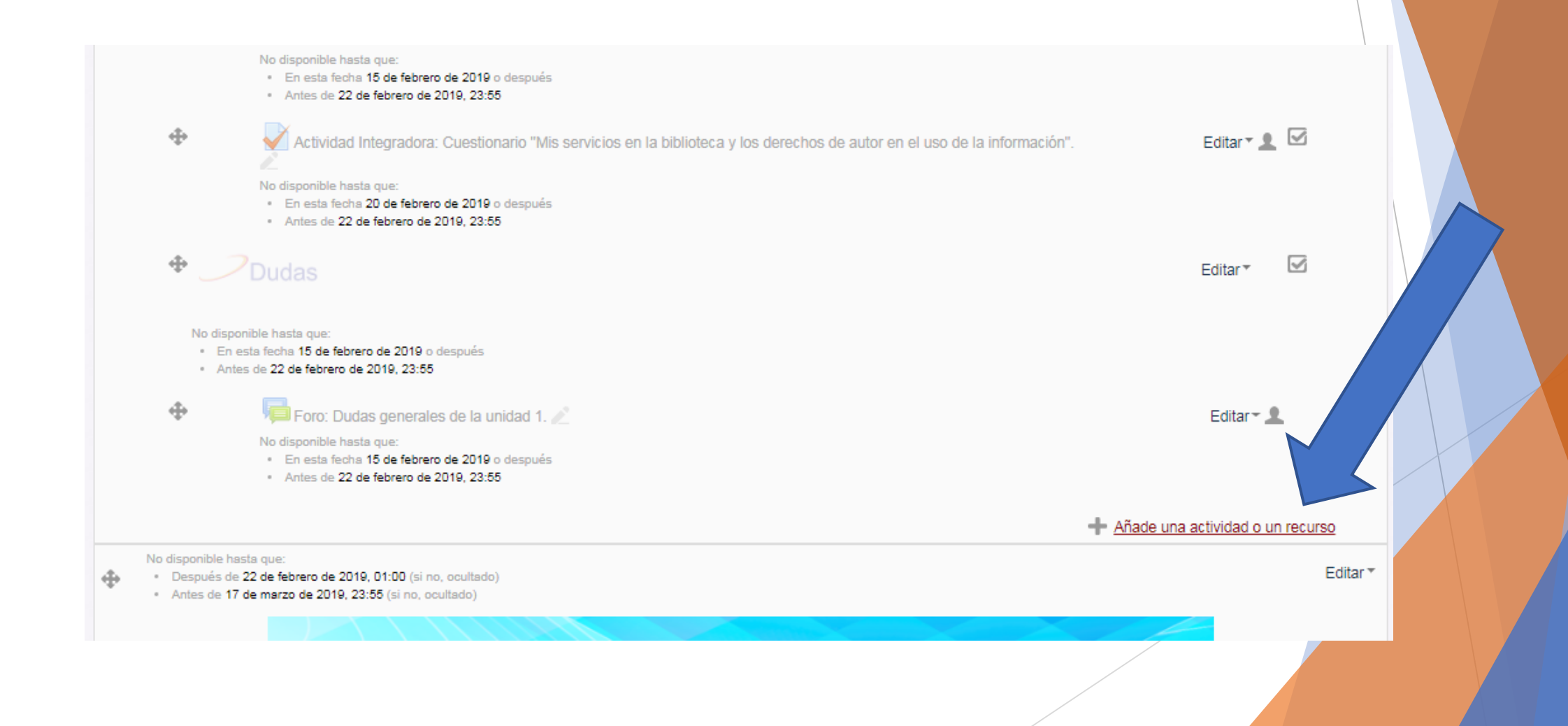

### 7.- AGREGAR ACTIVIDADES O RECURSOS

Turnitin únicamente se habilita usando las opciones de "Foro o Tarea":

- Al agregar una "Actividad" o "recurso" debe elegir entre un "Foro" o una "Tarea".
- Cada una de ellas se configurará con características particulares para trabajar con sus alumnos.

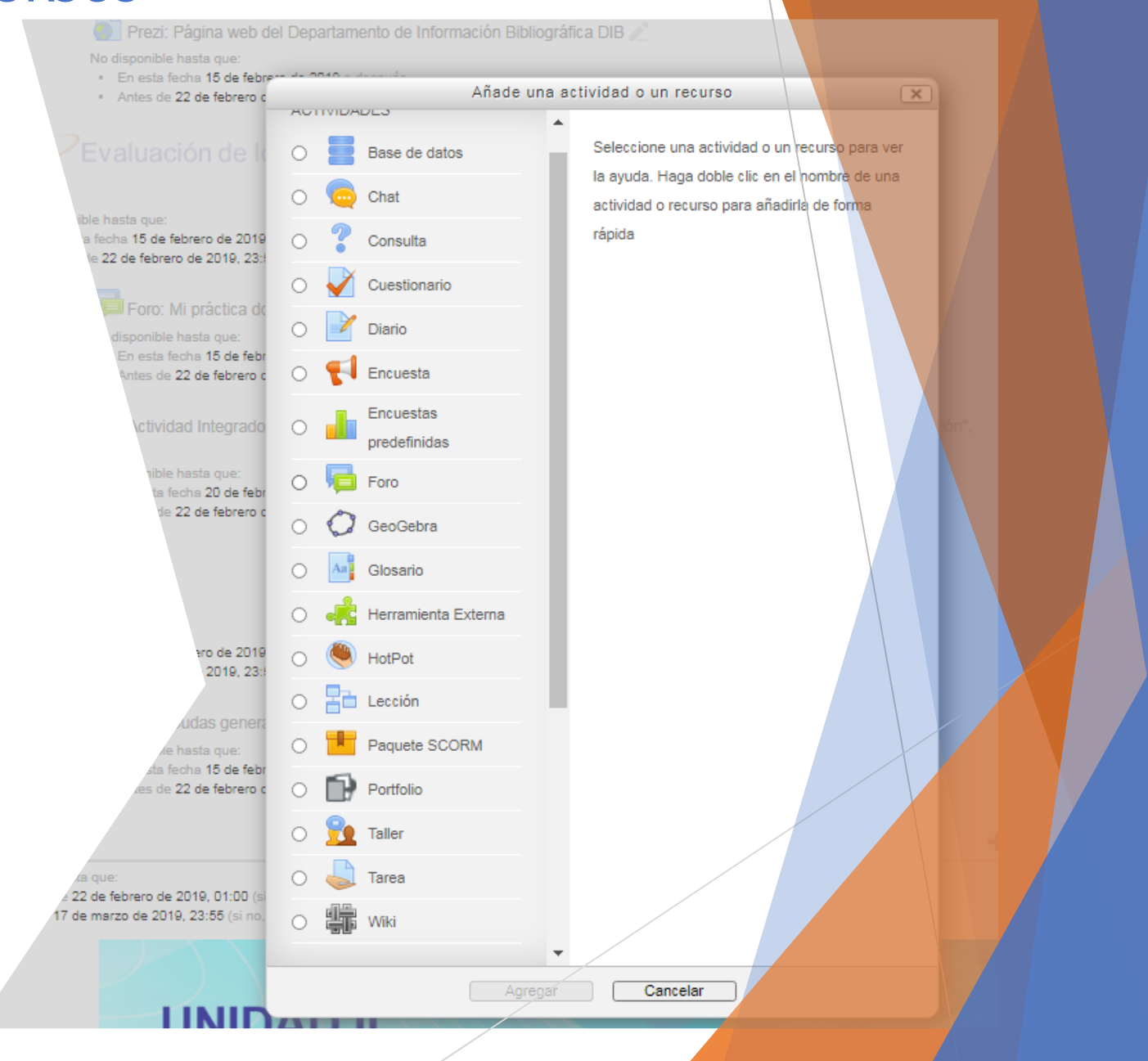

### 8.- TIPOS DE RECURSOS PARA HABILITAR

#### El foro:

Permite que el estudiante realice un comentario y en adjunto envié el archivo de la tesis, pero todos los participantes en el foro tienen acceso a dicha información incluyendo los resultados del reporte de similitud que genera el Turnitin.

#### La tarea:

Cada estudiante envía su archivo, no hay comentarios de los participantes y los resultados del reporte de similitud solo pueden ser observados por el estudiante autor del trabajo y por el profesor.

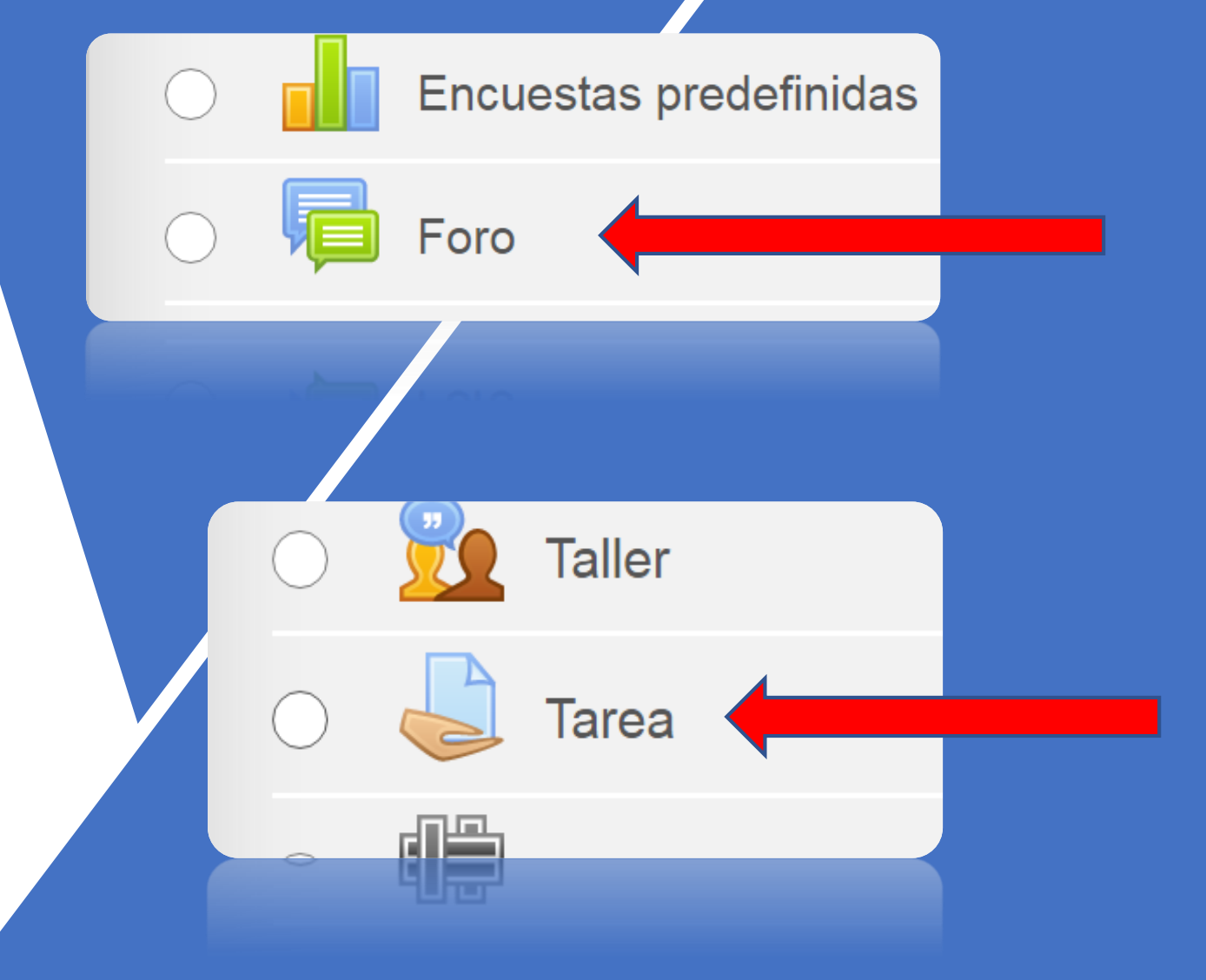

Nota: Considere cuál es la mejor opción para la interacción con sus alumnos en la plataforma.

#### **9.- CONFIGURACIÓN DEL "FORO"** Para configurar el "foro" tiene que indicar:

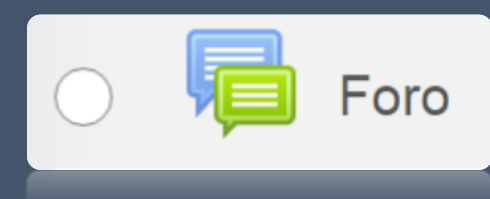

- Nombre del foro
- Descripción
- Fechas de inicio y cierre de la actividad
- Calificaciones

Debe poner especial atención en la opción de: "Ajustes de la extensión Turnitin plagiarism" y realizar los cambios.

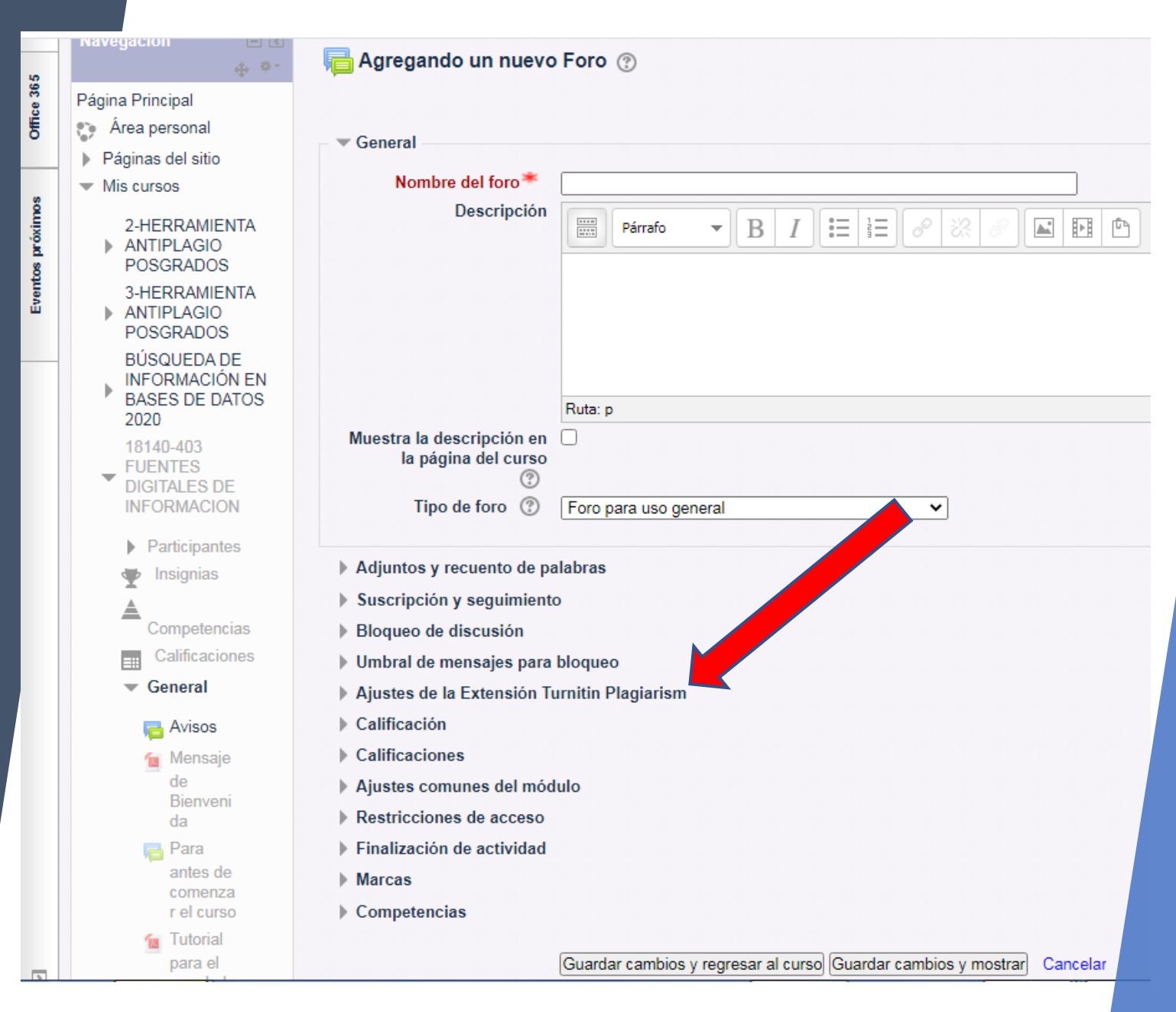

#### 10.- SE RECOMIENDA LA SIGUIENTE CONFIGURACIÓN

#### Almacenar trabajos de estudiantes

En el caso de documentos o trabajos ineditos se recomienda inhabilitar la opción: <u>Sin</u> <u>Repositorios</u>, para no guardar una copia en el repositorio de Turnitin.

La opción de excluir "bibliografía" y "citado"

Es a consideración del tutor.

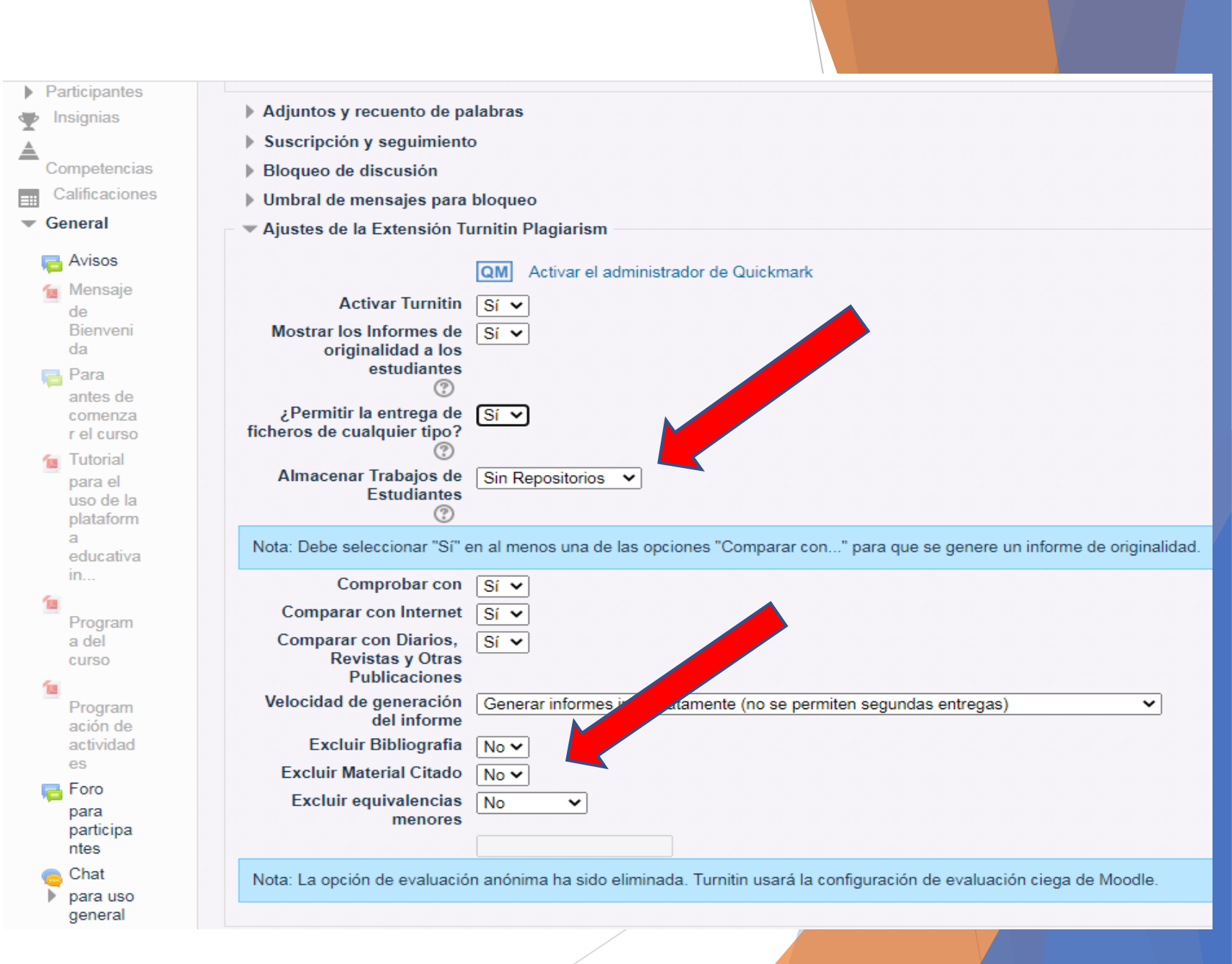

## 11.- CONFIGURACIÓN DE TAREA

Para configurar "Tarea" tiene que indicar:

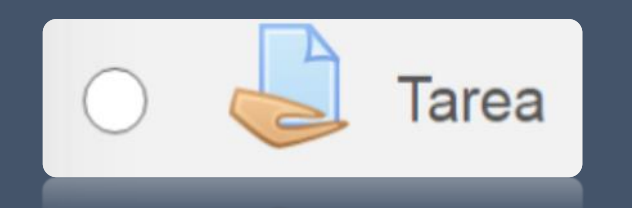

- Nombre de la Tarea
- Descripción
- Archivos adicionales
- Fechas de inicio y cierre de actividad
- Calificaciones
- Etc.

Debe poner especial atención en la opción de: "Ajustes de la extensión Turnitin plagiarism" y realizar los cambios.

| Navegación 🖃 🕄 💠 🔍                              | actualizando Tarea 🕐                                                    |   |
|-------------------------------------------------|-------------------------------------------------------------------------|---|
| Página Principal                                |                                                                         |   |
| Área personal                                   | - T General                                                             |   |
| Páginas del sitio                               | * General                                                               |   |
|                                                 | Nombre de la tarea* Turnitin moodle                                     |   |
| 2-HERRAMIENTA                                   |                                                                         |   |
| ANTIPLAGIO<br>POSGRADOS                         |                                                                         |   |
| 3-HERRAMIENTA<br>ANTIPLAGIO<br>POSGRADOS        |                                                                         |   |
| BÚSQUEDA DE<br>INFORMACIÓN EN<br>BASES DE DATOS |                                                                         |   |
| 2020                                            | Ruta: p                                                                 | _ |
| 18140-403                                       | Muestra la descripción en la página del U                               |   |
| DIGITALES DE                                    | ©                                                                       |   |
| INFORMACION                                     | Archivos adicionales 🛞                                                  |   |
| Participantes                                   |                                                                         |   |
| Insignias                                       |                                                                         | - |
| <u>A</u>                                        | ▶ Michivos                                                              |   |
| Competencias                                    |                                                                         |   |
| Calificaciones<br>General                       |                                                                         |   |
| dvisos                                          | Puede arrastrar y soltar archivos aquí para añadirlos                   |   |
| 🙍 Mensaje                                       |                                                                         |   |
| de<br>Bienveni                                  |                                                                         |   |
| da                                              | b Disponibilidad                                                        |   |
| Para                                            | h Tings de entrem                                                       |   |
| antes de                                        | <ul> <li>Tipos de retroalimentación</li> </ul>                          |   |
| r el curso                                      | Configuración de entrona                                                |   |
| 1 Tutorial                                      | Configuración de entrega                                                |   |
| para el<br>uso de la                            |                                                                         |   |
| plataform                                       | Aiustes de la Extensión Turnitin Planiarism                             |   |
| a<br>educativ                                   | Calificación                                                            |   |
| a<br>institucio                                 | Ajustes comunes del módulo                                              |   |
| nal                                             | Restricciones de acceso                                                 |   |
| 1                                               | ▶ Finalización de actividad                                             |   |
| a del                                           | Marcas                                                                  |   |
| curso                                           | Competencias                                                            |   |
| Program                                         |                                                                         |   |
| ación de                                        | Guardar cambios y regresar al curso) Guardar cambios y mostrar Cancelar |   |

### 12.-SE RECOMIENDA LA SIGUIENTE CONFIGURACIÓN

#### <u>Almacenar trabajos de</u> <u>estudiantes</u>

En el caso de documentos o trabajos inéditos se recomienda seleccionar la opción: <u>Sin Repositorios</u> para no guardar una copia en el repositorio de Turnitin.

La opción de excluir "bibliografía" y "citado" Es a consideración del tutor.

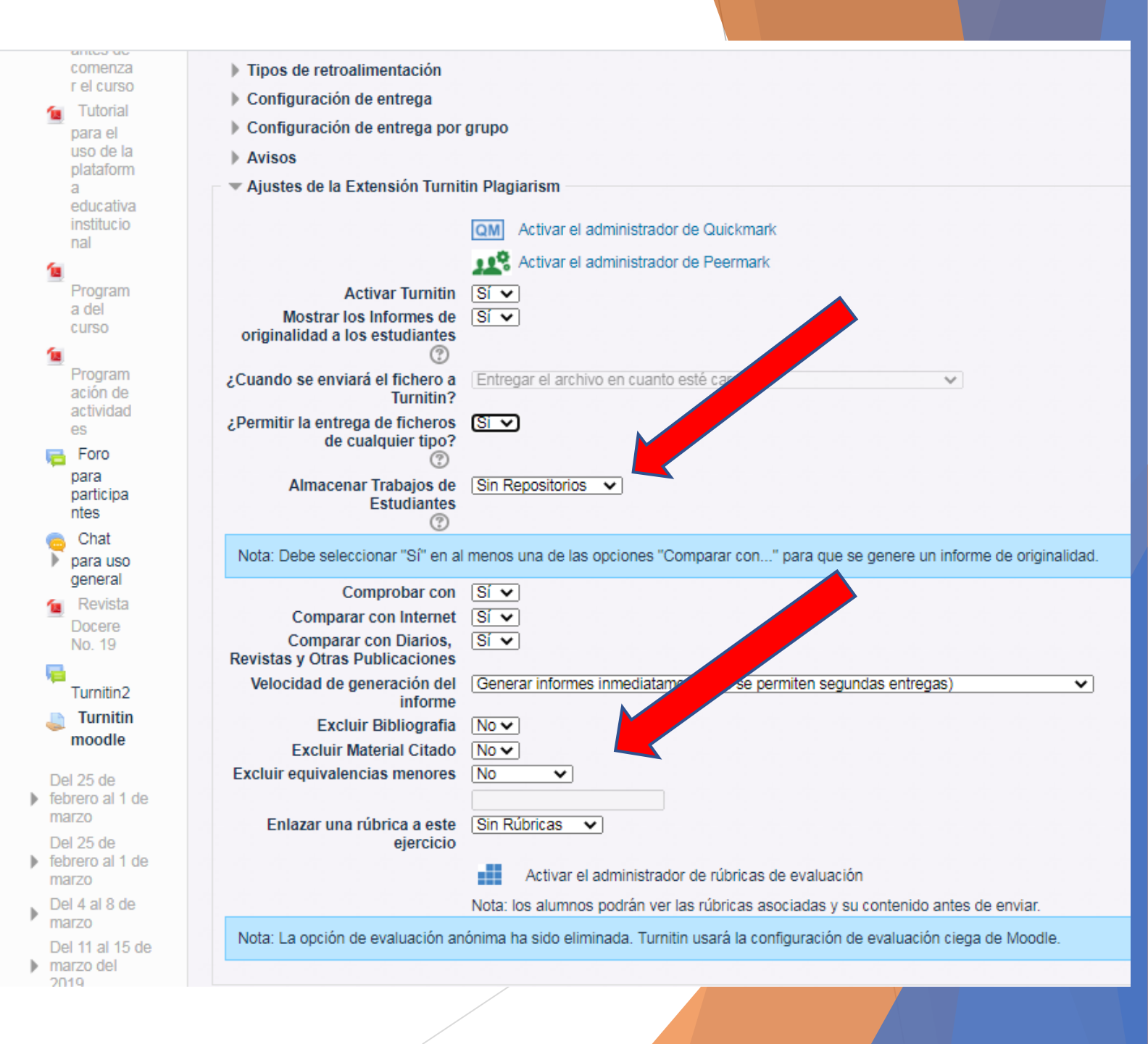

#### 13.- AL AGREGAR TURNITIN SE VISUALIZARÁ DE ÉSTA MANERA EN LA SECCIÓN SU CURSO

Esta imagen es solamente para mostrar como se verán "Foro" y "Tarea" cuando las ha agregado a su curso, sin embargo, usted sólo seleccionar la que se adapte más a sus necesidades. Una vez que se ha agregado el recurso deberá ubicarlo en la posición que corresponda en la estructura de su curso, para ello podrá utilizar a cruz de flechas que se encuentra de lado izquierdo de sus recursos para subir o bajar el recurso.

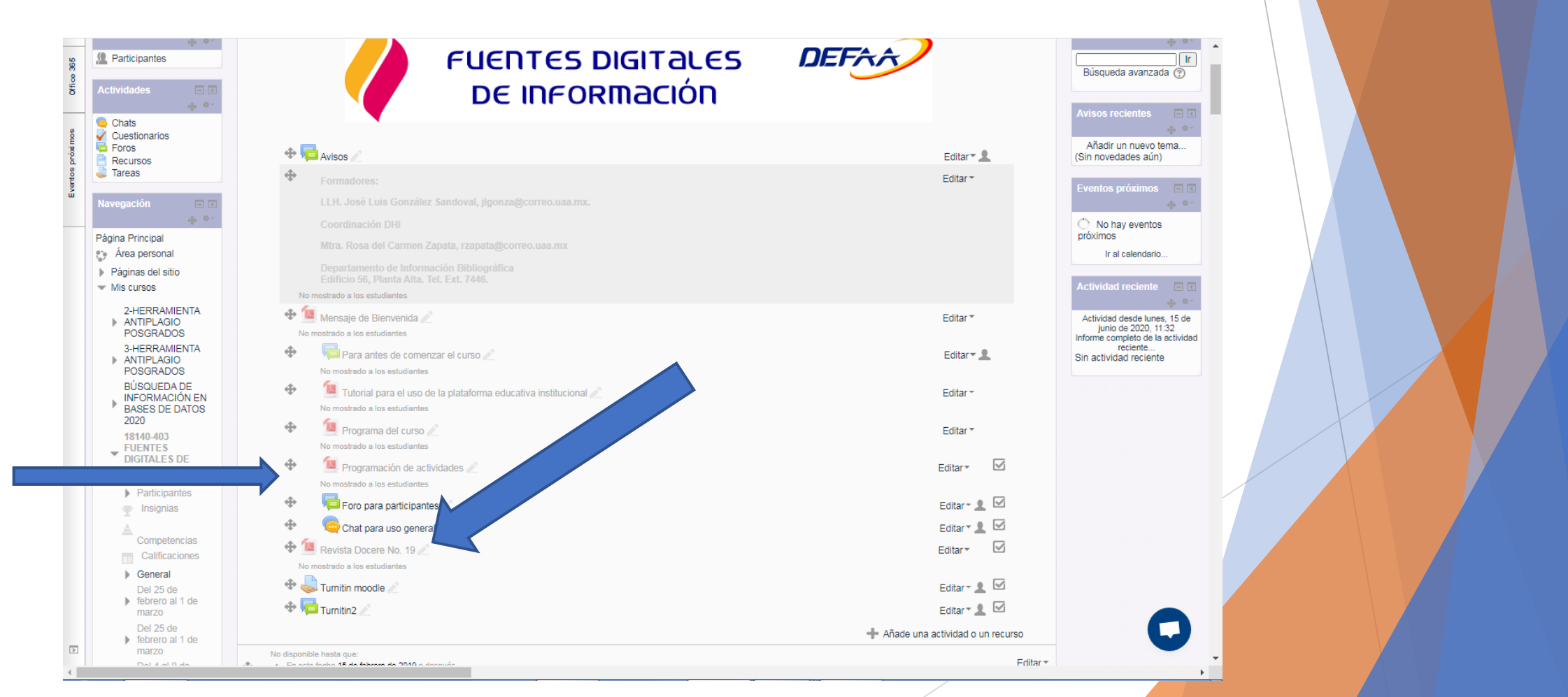

## **14.- ALUMNOS PARTICIPANTES**

En el caso de los alumnos ya debe estar dados de alta o matriculados en el curso.

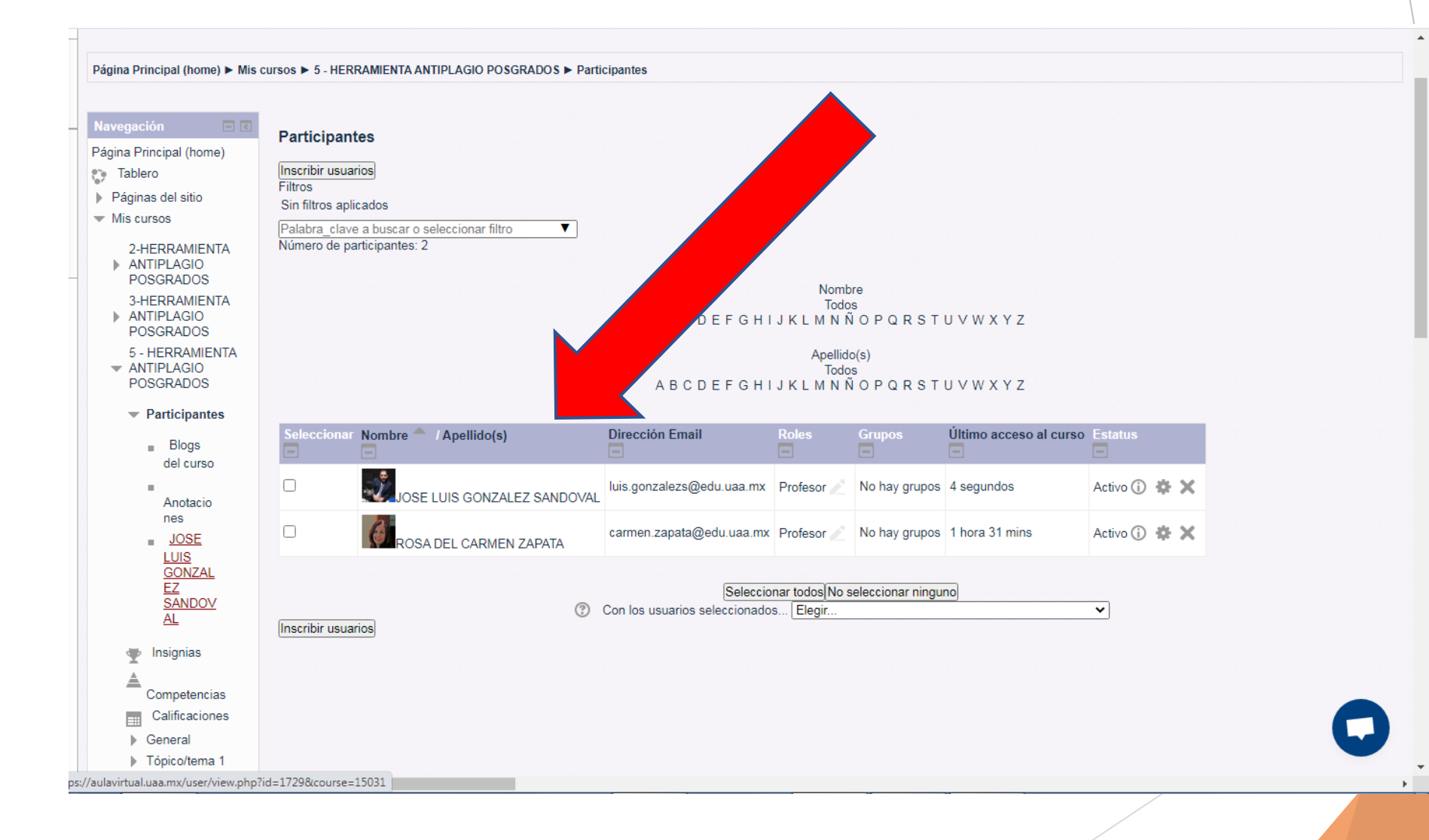

## 15.-REVISIÓN DE TRABAJOS ENVIADOS POR CADA ALUMNO

Para revisar los trabajos que han enviado los alumnos solamente debe ingresar al recurso creado: "Foro" o "Tarea" y ver directamente la situación en que se encuentra cada alumno del curso.

El informe se presenta como se muestra en la imagen. Sólo debe dar clic en el recuadro rojo que marca el porcentaje para poder observar el "Reporte de Similitud" que genera Turnitin.

| Office Job |                                                                                                    | AULA<br>UIRTUAL<br>Educación Superior                                                                                                    | JOSE LUIS GONZALEZ SANDOVAL 🛒 -                 |
|------------|----------------------------------------------------------------------------------------------------|----------------------------------------------------------------------------------------------------|-------------------------------------------------|
| proximos   | Página Principal ► Mis cursos ►                                                                                                    | 18140-403 FUENTES DIGITALES DE INFORMACION ► General ► Turnitin2 ► Prueba 1                                                                                                    | ⑦ Buscar en los foros                           |
| Eventos    | Navegación<br>Página Principal<br>Área personal<br>Páginas del sitio<br>Mis cursos                                                                             | Turnitin2<br>Prueba 1                                                                                                    | ⊡ Suscrito                                      |
|            | 2-HERRAMIENTA<br>ANTIPLAGIO<br>POSGRADOS                                                                                                    | Mostrar respuestas anidadas       Image: Mover este tema a         Prueba 1       He JOSE LUIS GONZALEZ SANDOVAL - viennes, 24 de abril de 2020, 12:15                                                                                                    |                                                 |
|            | 3-HERRAMIENTA<br>ANTIPLAGIO<br>POSGRADOS<br>5 - HERRAMIENTA<br>ANTIPLAGIO<br>POSGRADOS<br>BÚSQUEDA DE<br>INFORMACIÓN EN<br>BASES DE DATOS<br>2020<br>18140-403 | Tarea de prueba<br>Turnitin ID: 1306693150<br>X •<br>Personas con asma moderada a grave Control of the second second sec | Enlace permanente   Editar   Borrar   Responder |
|            | ▼ FUENTES<br>DIGITALES DE<br>INFORMACION                                                                                                    |                                                                                                    |                                                 |

## 16.- REPORTE DE SIMILITUD

Ahora podrá ver los resultados en pantalla. Y analizar el reporte de similitud.

| ) Feedba | ck Studio - Google Chrome                                                                                                    |   |            |
|----------|----------------------------------------------------------------------------------------------------|---|------------|
| 🗎 ev-ti  | urnitin-com.dibpxy.uaa.mx/app/carta/en_us/?s=1&o=1338553423                                                                                                    | ⟨ | y=en 📴     |
| <b>D</b> | С                                                                                                    | < | > ?        |
| I        |                                                                                                    | _ | 8          |
|          | CDC Carlos para el Conse o a reventor de anemocada                                                                                                    |   |            |
|          | Enfermedad del coronavirus 2019 (COVID-19)                                                                                                    |   | 100        |
|          | Personas con asma moderada a grave                                                                                                    |   |            |
|          | Esc information de basis i o del conserva statoli re le acedada a propriació no a gradead de per ferneded del<br>operacións 2,15,000 (SE 2);                                                                                                    |   |            |
|          | Riesgo de enfermarse gravemente con el COVID-19                                                                                                    |   |            |
|          | as persona to some contracteria e quare procester en term in tagen regio de entra trace pravemente con al COMD-13, 11 COMD-<br>13 quiere a state var avantecima o actualizi perpena publicansa) cansa staques de astra a problemente nervan entre mundo a<br>en sumeneo concercia concequinas                                                                                                    |   |            |
|          | Tratamiento                                                                                                    |   | 0          |
|          | en simot ero na este en gunarita ren a egen o civan, na ara prevince kusik, isi teor na era og eva cu<br>en simot ero siskar la expisión a este data                                                                                                    |   |            |
|          | Prepárese para el COVID-19                                                                                                    |   | . <u>↓</u> |
|          | Absolematic resummations                                                                                                    |   |            |
|          | <ul> <li>Di e presidori estas danta parti na rente dista de entre diste y dita privares.</li> <li>- al estar en uta resipibilidas manteresse alciado de las porsenes que tesán enformas.</li> </ul>                                                                                                    |   | (i)        |
|          | <ul> <li>Avese les manos inscuentemente con signaly anònical se un desintemanis ne menos situes de anothet</li> </ul>                                                                                                    |   |            |
|          | <ul> <li>Byto: les multituides y a éjese die las persones enformas.</li> </ul>                                                                                                    |   |            |
|          | <ul> <li>Ver las supressances y consignation due to servir da esteremento.</li> <li>Y a report a report de Verter consistenti tadjonéhore: travantecer consor de tempo polsko protochar cón</li> </ul>                                                                                                    |   |            |
|          | <ul> <li>So devening a construction of the set of permanential and of order construction of hogo rights including including providence of the set of the set of t</li></ul> | 1 |            |
|          | <ul> <li>Este compactination or personales del hogar, complianos y toal as:</li> </ul>                                                                                                    |   |            |
|          | Siga su plan de acción para el asma                                                                                                    |   |            |
|          | <ul> <li>Menterga logo controlisti problema de acma siguiendo su plan de siro du para el acma.</li> </ul>                                                                                                    |   |            |
|          | <ul> <li>Sgruthranden, medicamenteratura, individue los manadores correspondees (l'estercices les etra de l'eministrán de<br/>correcteraveles);</li> </ul>                                                                                                    |   |            |
|          | <ul> <li>No suspenda ningun molika mente ni cambie su plen de trotta miento port el asmo sin consultor antes a su prevecidor de<br/>atendori mileita;</li> </ul>                                                                                                    |   |            |
|          | <ul> <li>Table con su proveeder de acepción médica acesca de sus loculatures sobre el matamiento.</li> </ul>                                                                                                    |   |            |
|          | <ul> <li>Index consepts words to reveals index systematics visit materials clone reservery in the documption of<br/>material is systematic and a productive part of document and a systematic systematics are<br/>not also part if this part is near material material and an anomalic strain prediction.</li> </ul>                                                                                                    |   |            |
|          | Separation user sulface and a second                                                                                                    |   |            |
|          | <ul> <li>Interview and definition of the second of OVD - 9 models can a feature term models gets contain the program for the program of the second of OVD - 9 models can be accurately a second of the second of the second of</li></ul> |   |            |

ataquas de asma. To mennad das para sobrefievar el estres y la arisiedada

WELLING FOR A CONTRACT OF AND A STREET OF A CONTRACT OF A CONTRACT OF

# **GRACIAS POR SU ATENCIÓN**

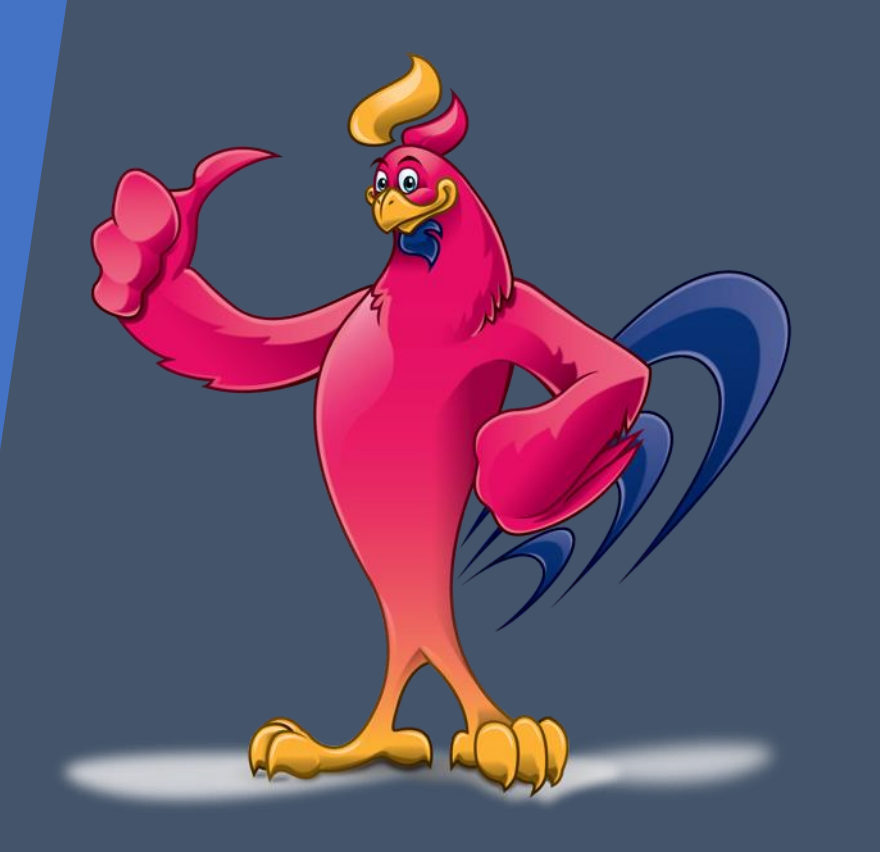

DEPARTAMENTO DE INFORMACIÓN BIBLIOGRÁFICA PROGRAMA DE DESARROLLO DE HABILIDADES INFORMATIVAS "DHI"

Mtra. Rosa del carmen Zapata

rzapata@correo.ua.mx

L.L.H. José Luis González Sandoval <u>jlgonza@correo.uaa.mx</u>